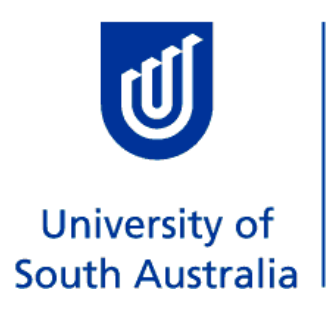

# Student and University of South Australia

### How to lodge an Override Request

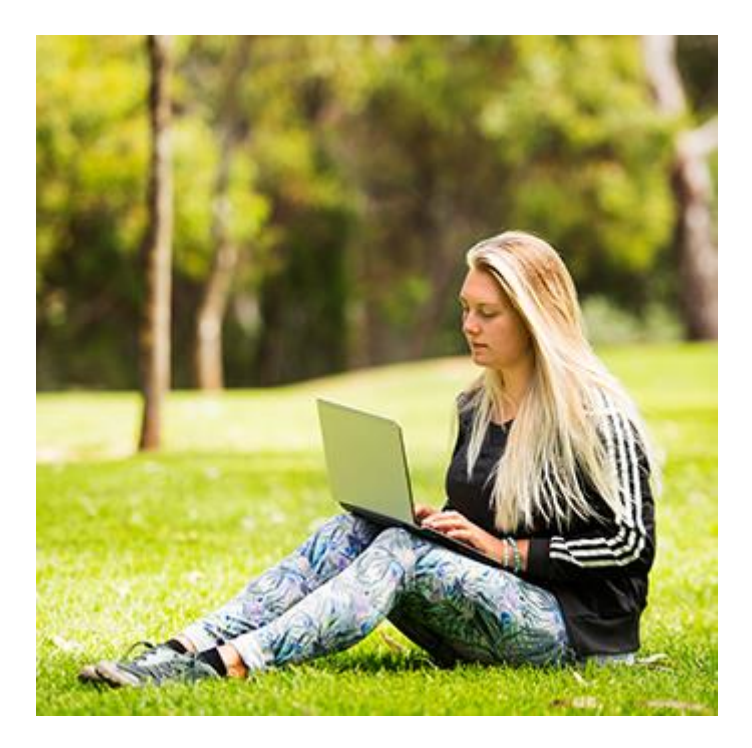

This is an official document of the University of South Australia for internal use only. The document has been prepared by Student and Academic Services for web use and will be maintained on a regular basis.

Copyright University of South Autralia all rights reserved.

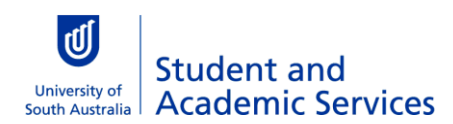

#### Table of Contents

| Overview: Lodging an Override request                                            | 3  |
|----------------------------------------------------------------------------------|----|
| How to lodge an override request                                                 | 5  |
| COMPLETE OVERRIDE REQUEST FORM                                                   | 7  |
| How to Withdraw override request                                                 |    |
| How to enrol in an approved override                                             |    |
| What if your request is declined?                                                | 20 |
| How to view existing override requests                                           |    |
| Frequently Asked Questions                                                       |    |
| Should I enrol in my second choice class as well as lodging an override request? | 3  |
| How long will my override take to process?                                       | 3  |
| UP TO WHAT DATE CAN I LODGE A FULL CLASS OVERRIDE REQUEST?                       | 3  |
| My override was approved but has now expired. What should I do?                  | 3  |
| Glossary                                                                         | 23 |

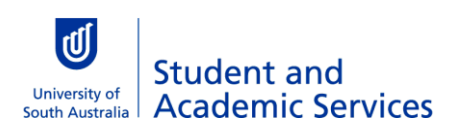

#### Overview: Lodging an Override request

This document is to assist students with lodging an enrolment **Override Request**. The online override form is accessed from the Override page within myEnrolment. If you are accessing this document from outside of myEnrolment you will first need to **Login** to myEnrolment.

You can lodge an online override to request approval to enrol in a class restricted for the following reasons:

• **Full class** (number of students enrolled has reached enrolment capacity). This is authorised by the School Timetabler.

The following overrides are authorised by Course Coordinator and/or Program Director:

- **Career** (Undergraduate student requesting permission to enrol in Postgraduate course)
- **Permission** (class restricted by the School to specific students. Also, called Department Consent).
- **Requisites** (a course restricted by prerequisite courses, or enrolment only available to students in a specific Program/s)
- **Unit load** (a standard full time load is 18 units per study period. A student may seek permission to exceed this limit.)

#### Go to **Enrolment Help**.

| Univer<br>South                 | rsity of<br>Australia my                             | Enrolment                                           |                   |                                |              |                      | 8.   |
|---------------------------------|------------------------------------------------------|-----------------------------------------------------|-------------------|--------------------------------|--------------|----------------------|------|
| Home                            | my Details 👻                                         | my Enrolment Advice                                 | Checklist         | Manage my Enrolment            | my Timetable | Summer/Winter School | Help |
| Click th                        | e <b>Override</b>                                    | <b>s</b> button.                                    |                   |                                |              |                      |      |
| Univers<br>South                | sity of<br>Australia <b>my</b>                       | Enrolment                                           |                   |                                |              |                      | 8    |
| Home                            | my Details 👻                                         | my Enrolment Advice                                 | Checklist         | Manage my Enrolment            | my Timetable | Summer/Winter School | Help |
| Enrolm                          | ent Help                                             |                                                     |                   |                                |              |                      |      |
| Click on th<br>The <b>Overr</b> | he following buttons fo<br>rides button will take yo | r further support.<br>ou through to another page wh | ere you can apply | for an override into a course. |              |                      |      |
|                                 | Overrides                                            | Enrolment S                                         | tep by Step Guide | Ask Campus                     | s Central    | Terminology          |      |

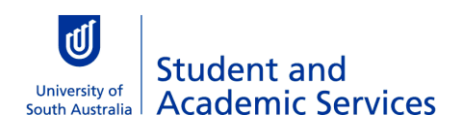

|                                                                                                    | nue page                                                                                                    | e will display.                                                                                                    |                                                                                                    |                                                                                                    |                                                             |                                                                                                    |                      |
|----------------------------------------------------------------------------------------------------|----------------------------------------------------------------------------------------------------|----------------------------------------------------------------------------------------------------|----------------------------------------------------------------------------------------------------|----------------------------------------------------------------------------------------------------|-------------------------------------------------------------|----------------------------------------------------------------------------------------------------|----------------------|
| University of<br>South Australia                                                                                                    | • <b>my</b> l                                                                                                    | Enrolment                                                                                                    |                                                                                                    |                                                                                                    |                                                             |                                                                                                    | 8 -                  |
| Home m                                                                                                    | y Details 👻                                                                                                    | my Enrolment Advice                                                                                                    | Checklist                                                                                                | Manage my Enrolment                                                                                                    | my Timetable                                                | Summer/Winter School                                                                                           | Help                 |
| Overrides (1997)                                                                                                    |                                                                                                    |                                                                                                    |                                                                                                    |                                                                                                    |                                                             |                                                                                                    |                      |
| Select relevant Stud                                                                                                    | <b>dy Period</b> from d                                                                                                    | dropdown menu                                                                                                    |                                                                                                    |                                                                                                    |                                                             |                                                                                                    |                      |
| Study Period 5 - 2                                                                                                    | 2022                                                                                                    | ~                                                                                                    |                                                                                                    |                                                                                                    |                                                             |                                                                                                    |                      |
| Study Period                                                                                                    | 5 - 2022 Add                                                                                                    | d/Drop Dates                                                                                                    |                                                                                                    |                                                                                                    |                                                             |                                                                                                    |                      |
| Enrol By Date                                                                                                    |                                                                                                    | Census Date                                                                                                    | Withdraw Da                                                                                              | te (W)                                                                                                    | Withdraw Fail Date                                          | • (WF)                                                                                                    |                      |
| 12 Aug 2022                                                                                                    |                                                                                                    | 31 Aug 2022 16 Sep 2022 14 Oct 2022                                                                                                    |                                                                                                    |                                                                                                    |                                                             |                                                                                                    |                      |
| OVERRIDE REQUEST                                                                                                    |                                                                                                    |                                                                                                    |                                                                                                    |                                                                                                    |                                                             |                                                                                                    |                      |
| OVERRIDE<br>▲ Please note that<br>Lodge C<br>A response will b<br>page. You will be<br>request to be pro-<br>If your Override I<br>within your Acad | EREQUES<br>at submitting this<br>override Request<br>be sent to your st<br>e given a limited to<br>occessed.<br>Request has been<br>lemic Unit.         | T<br>s request does not guarantee<br>t Override<br>tudent email account once you<br>time to process your override<br>n set to Pending, this can take          | acceptance into a<br>e Request Help<br>ir application is pro<br>so please check you<br>3-5 business days | full class.<br>Cessed. If approved, you will stil<br>ur student email regularly. Over<br>to either be approved or deniec | I need to select ' <b>Enrol n</b> ebusy periods please allo | ow' via the Override Request sur<br>w at least two business days for<br>around your request are happer         | nmary<br>your<br>ing |
| OVERRIDE<br>Please note that<br>Lodge C<br>A response will be<br>page. You will be<br>request to be pro-<br>If your Override I<br>within your Acad  | EREQUES<br>at submitting this<br>override Request<br>pesent to your st<br>given a limited to<br>coessed.<br>Request has been<br>lemic Unit.<br>SH OVERI | T<br>is request does not guarantee<br>t Override<br>tudent email account once you<br>time to process your override<br>n set to Pending, this can take<br>RIDE | acceptance into a<br>e Request Help<br>ur application is pro<br>so please check you<br>3-5 business days | full class.<br>cessed. If approved, you will stil<br>ur student email regularly. Over<br>to either be approved or deniec | I need to select 'Enrol no<br>busy periods please allo      | <b>ow</b> ' via the Override Request sur<br>w at least two business days for<br>around your request are happer | nmary<br>your<br>ing |

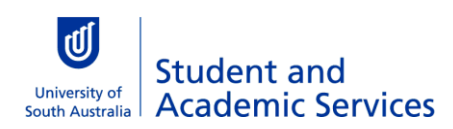

#### How to lodge an override request

**Tip:** you may like to enrol in your second choice class(es) in case your override request is not approved. If you enrolled in the same course (but different class) as your override, you will be automatically swapped to your approved classes when you process your override enrolment. However, if you enrolled in a different course to your override request, this will not be automatically dropped. It is your responsibility to drop it if your override request is approved.

| Select desired<br>Then click the                   | study period fr<br>Lodge Overrid                             | om the drop dow<br>e Request buttor               | n menu.                                    |                                |                                       |                         |
|----------------------------------------------------|--------------------------------------------------------------|---------------------------------------------------|--------------------------------------------|--------------------------------|---------------------------------------|-------------------------|
| Universit<br>South Au                              | ty of my<br>ustralia my                                      | Enrolment                                         |                                            |                                | (                                     | 8 -                     |
| Home my [                                          | Details 👻 my Enroln                                          | nent Advice Checklist                             | Manage my Enrolment                        | my Timetable                   | Summer/Winter School                  | Help                    |
| Overrid                                            | es                                                           |                                                   |                                            |                                |                                       |                         |
| Select relevan                                     | t Study Period from                                          | dropdown menu                                     |                                            |                                |                                       |                         |
| Study Pe                                           | riod 5 - 2022 Ad                                             | d/Drop Dates                                      |                                            |                                |                                       |                         |
| Enrol By D<br>12 Aug 202                           | 22 31 Aug                                                    | s Date Withd<br>g 2022 16 Sep                     | raw Date (W)<br>2022                       | Withdraw Fa                    | il Date (WF)                          |                         |
| OVERRI                                             | DE REQUES<br>te that submitting th<br>ge Override<br>Request | is request does not gu<br>Override Reques<br>Help | arantee acceptance into a                  | ı full class.                  |                                       |                         |
| lf this is your f<br><u>form</u> .                 | ìrst override re                                             | quest for that stu                                | dy period, go to ne                        | ext section: 🤇                 | <u>Complete override</u>              | <u>request</u>          |
| lf you have pri<br>page will open<br>study period. | or override req<br>. This is a summ                          | uests for the sele<br>hary of all the ove         | ected study period,<br>erride requests you | the <b>Overri</b><br>have made | de request summ<br>via myEnrolment fo | n <b>ary</b><br>or this |

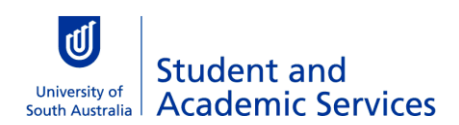

| ≝                   | h Australia my            | Enrolment             |                    |                     |                         |                              | 8 -  |
|---------------------|---------------------------|-----------------------|--------------------|---------------------|-------------------------|------------------------------|------|
| Home                | my Details 👻              | my Enrolment Advice   | Checklist          | Manage my Enrolment | my Timetable            | Summer/Winter School         | Help |
| Overri              | ides                      |                       |                    |                     |                         |                              |      |
| To make<br>Request( | s a new request click the | 'New Request' button. | s s sussiliss days |                     | protection component of | to have your request denied. |      |
|                     | 1                         |                       |                    |                     |                         |                              |      |
| Change S            | Study Period              |                       |                    |                     |                         |                              |      |

### Complete override request form

| The Override request form will open.                                                                                                    |
|----------------------------------------------------------------------------------------------------|
| University of<br>South Australia myEnrolment O                                                                                                    |
| Home my Details 👻 my Enrolment Advice Checklist Manage my Enrolment my Timetable Summer/Winter School Help                                                                                                    |
| Overrides                                                                                                    |
| Please do not submit this form if there are other options available to you.<br>Fields marked with * must be completed. Note that blank fields will result in your request not being successfully submitted.<br>Please note that submitting this request does not guarantee acceptance into a full class. |
| Student Details                                                                                                    |
| Student ID                                                                                                    |
| First Name                                                                                                    |
| Last Name                                                                                                    |
| UniSA Email contact                                                                                                    |
| Telephone Number                                                                                                    |
| Program Diploma in Arts (DDAR)                                                                                                    |
| Course Information         Select course Subject Area and Catalogue Number, then click 'Search'. Or search by Class Number.         Scroll down to view your search results.            O course Search                                                                                                  |
| croll down on page.<br>nter <b>Subject Area</b><br>nter <b>Catalogue Number</b> (usually a four digit number)<br><i>R</i><br>nter <b>Class Number</b>                                                                                                    |
| Click <b>Search</b>                                                                                                    |

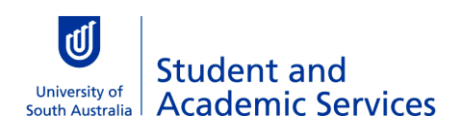

| Study Period 5 - 2022         | ✓ Change |  |
|-------------------------------|----------|--|
| evel                          |          |  |
| Undergraduate                 | ~        |  |
| Search by any combination of: |          |  |
| Class Number                  |          |  |
|                               |          |  |
| Subject Area                  |          |  |
| EDUC (Education)              | ~        |  |
| Catalogue Number              |          |  |
| 1018                          |          |  |
| Search                        |          |  |
|                               |          |  |

| <u>View my Tim</u> | letable         |
|--------------------|-----------------|
| Option 1           | Magill          |
| Option 2           | Magill          |
| Option 3           | Mawson Lakes    |
| Option 4           | External        |
| • Option 5         | External        |
| Option 6           | Whyalla         |
| Option 7           | Mt Gambier      |
| dicate C           | Override Issues |
| ase tick any t     | that apply      |

If there is more than one Option (ie various Campuses and/or External option) click the Option you want.

| -) Optio                                                                                   | on 1 City West                                                                                                    |                                                            |                                                      |                              |                                |
|--------------------------------------------------------------------------------------------|----------------------------------------------------------------------------------------------------|------------------------------------------------------------|------------------------------------------------------|------------------------------|--------------------------------|
| Enroln                                                                                     | nent Class - Pr                                                                                                    | ер                                                         |                                                      |                              |                                |
|                                                                                            | Attendance                                                                                                    | Component                                                  | Class Number                                         | Class Size                   | Students Enrolled              |
|                                                                                            | On Line                                                                                                    | Prep                                                       | 52508                                                | 125                          | 103                            |
| This is an<br>online res                                                                   | online preparatory o<br>sources anytime duri                                                                                                    | component for all stude<br>ng week 0 for this cour         | ents to undertake during<br>se to prepare for week 1 | week 0. Students<br>classes. | will be required to access the |
| Dates: 01                                                                                  | Aug 2022 - 05 Aug                                                                                                    | 2022                                                       |                                                      |                              |                                |
| Times: N                                                                                   | o start time - No end                                                                                                    | l time                                                     |                                                      |                              |                                |
| Relate                                                                                     | d Class - Work                                                                                                    | shop                                                       |                                                      |                              |                                |
| Relate                                                                                     | d Class - Work                                                                                                    | cshop<br>Component                                         | Class Number                                         | Class Size                   | Students Enrolled              |
| Relate                                                                                     | d Class - Work<br>Attendance<br>In Person                                                                                                    | <b>Component</b><br>Workshop                               | Class Number<br>52509                                | Class Size                   | Students Enrolled              |
| <b>Relate</b><br><b>Full</b><br>Dates: Tu                                                  | d Class - Work<br>Attendance<br>In Person<br>esday 09 Aug 2022 -                                                                                            | Component<br>Workshop                                      | Class Number<br>52509                                | Class Size<br>25             | Students Enrolled<br>25        |
| Full<br>Dates: Tu<br>Times: 12                                                             | d Class - Work<br>Attendance<br>In Person<br>esday 09 Aug 2022 -<br>2:10 PM - 2:30 PM                                                                       | Component<br>Workshop                                      | Class Number<br>52509                                | Class Size<br>25             | Students Enrolled<br>25        |
| Full<br>Dates: Tu<br>Times: 12<br>Room: CV                                                 | d Class - Work<br>Attendance<br>In Person<br>esday 09 Aug 2022 -<br>2:10 PM - 2:30 PM<br>WE/JS5-12                                                          | Component<br>Workshop                                      | Class Number<br>52509                                | Class Size<br>25             | Students Enrolled<br>25        |
| Full<br>Dates: Tu<br>Times: 12<br>Room: CV<br>Dates: Tu                                    | d Class - Work<br>Attendance<br>In Person<br>esday 09 Aug 2022 -<br>2:10 PM - 2:30 PM<br>WE/JS5-12<br>esday 04 Oct 2022 -                                   | Component<br>Workshop<br>13 Sep 2022<br>25 Oct 2022        | Class Number<br>52509                                | Class Size<br>25             | Students Enrolled<br>25        |
| Full<br>Dates: Tu<br>Times: 12<br>Room: CV<br>Dates: Tu<br>Times: 12                       | d Class - Work<br>Attendance<br>In Person<br>esday 09 Aug 2022 -<br>2:10 PM - 2:30 PM<br>WE/JS5-12<br>esday 04 Oct 2022 -<br>2:10 PM - 2:30 PM              | <b>Component</b><br>Workshop<br>13 Sep 2022<br>25 Oct 2022 | Class Number<br>52509                                | Class Size<br>25             | Students Enrolled<br>25        |
| Relate<br>Full<br>Dates: Tu<br>Times: 12<br>Room: CV<br>Dates: Tu<br>Times: 12<br>Room: CV | d Class - Work<br>Attendance<br>In Person<br>esday 09 Aug 2022 -<br>2:10 PM - 2:30 PM<br>WE/JS5-12<br>esday 04 Oct 2022 -<br>2:10 PM - 2:30 PM<br>WE/JS5-12 | Component<br>Workshop<br>13 Sep 2022<br>25 Oct 2022        | Class Number<br>52509                                | Class Size<br>25             | Students Enrolled<br>25        |

If you see the following 'OHSW ALERT' message next to a class it means the actual room capacity has been reached (this is different than the enrolment capacity). This means you are unable to lodge an override request for this class as the University would be liable if they accepted more students in a room than has been approved by safety standards. There will be no radio button to select this class.

#### **Enrolment Class - Tutorial**

| Attendance                          | Component | Class Number | Class Size | Students Enrolled |
|-------------------------------------|-----------|--------------|------------|-------------------|
| OHSW Alert In Person                | Tutorial  | 51566        | 40         | 40                |
| Dates: Tuesday 26 Jul 2022 - 23 Aug | g 2022    |              |            |                   |
| Times: 9:10 AM - 11:00 AM           |           |              |            |                   |
| Room: MLK/P2-41                     |           |              |            |                   |
| Dates: Tuesday 11 Oct 2022 - 01 No  | ov 2022   |              |            |                   |
| Times: 9:10 AM - 11:00 AM           |           |              |            |                   |
| Room: MLK/P2-41                     |           |              |            |                   |
|                                     |           |              |            |                   |

| inrolme                      | nt Class - Pre                              | ep.                                              |                                                    |                                  |                                |
|------------------------------|---------------------------------------------|--------------------------------------------------|----------------------------------------------------|----------------------------------|--------------------------------|
|                              | Attendance                                  |                                                  |                                                    |                                  |                                |
|                              |                                             | Component                                        | Class Number                                       | Class Size                       | Students Enrolled              |
| 0                            | On Line                                     | Prep                                             | 52508                                              | 125                              | 103                            |
| his is an on<br>Inline resou | nline preparatory co<br>nrces anytime durin | omponent for all stude<br>g week 0 for this cour | ents to undertake during<br>se to prepare for week | g week 0. Students<br>1 classes. | will be required to access the |
| ates: 01 Au                  | ug 20 <mark>2</mark> 2 - 05 Aug 2           | 022                                              |                                                    |                                  |                                |
| imes: No si                  | tart time - No end                          | time                                             |                                                    |                                  |                                |
| Full                         | In Person                                   | Workshop                                         | 52509                                              | 25                               | 25                             |
|                              | Attendance                                  | Component                                        | Class Number                                       | Class Size                       | Students Enrolled              |
| Dates: Tueso                 | day 09 Aug 2022 -                           | 13 Sep 2022                                      |                                                    |                                  |                                |
| imes: 12:10                  | 0 PM - 2:30 PM                              |                                                  |                                                    |                                  |                                |
| Room: CWE                    | /JS5-12                                     |                                                  |                                                    |                                  |                                |
| Dates: Tueso                 | day 04 Oct 2022 - 2                         | 25 Oct 2022                                      |                                                    |                                  |                                |
| Times: 12:10                 | 0 PM - 2:30 PM                              |                                                  |                                                    |                                  |                                |
| Room: CWE                    | /JS5-12                                     |                                                  |                                                    |                                  |                                |

Requirement Group - Overrides a class restricted to students in specific programs (degrees,
 Permission - Relates to enrolments that require permission or consent, e.g. Directed Study

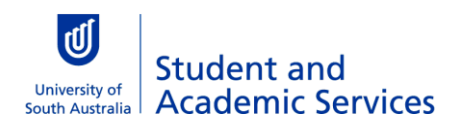

| Enter <b>Reasons for r</b>                                                            | equesting over                                                                     | ride. This is a comp                                           | ulsory field.                                       |                                                         |  |
|---------------------------------------------------------------------------------------|------------------------------------------------------------------------------------|----------------------------------------------------------------|-----------------------------------------------------|---------------------------------------------------------|--|
| Reasons for req                                                                       | uesting overri                                                                     | de                                                             |                                                     |                                                         |  |
| Please provide a brief exp<br>characters and avoid usir<br>These will be taken into c | lanation of your except<br>19 special characters.<br>onsideration when proc        | tional circumstances and w<br>cessing the override reque       | hy you are requesting a<br>st.                      | an override. Maximum of 500                             |  |
| * A reason must be entere                                                             | d for request to be subr                                                           | nitted.                                                        |                                                     |                                                         |  |
| This full class best fits w                                                           | ith my study and work                                                              | schedule                                                       |                                                     |                                                         |  |
| ▲ Your request will be pr<br>If approved, return here a<br>Confirm Override Requ      | rocessed as soon as pos<br>nd click to the ' <b>Enrol n</b> o<br>est Cancel Requer | ssible. Advice of the outco<br>ow' button on the Overrid<br>st | me will be sent to your<br><b>e Summary</b> screen. | student email address.                                  |  |
| Click <b>Confirm Ove</b><br>A confirmation windo                                      | <b>rride Request</b> .<br>ow will open so y                                        | ou can check the de                                            | tails of your requ                                  | est before lodging it.                                  |  |
| Attendance                                                                            | Component                                                                          | Class Number                                                   | Class Size                                          | Students Enrolled                                       |  |
| On Line<br>This is an online preparatory component fo                                 | Prep<br>or all students to undertake during wer                                    | 52508<br>•k 0. Students will be required to access the         | 125<br>online resources anytime during week         | 103<br>0 for this course to prepare for week 1 classes. |  |
| Dates: 01 Aug 2022 - 05 Aug 2022                                                      |                                                                                    | 1                                                              | ,                                                   |                                                         |  |
| Times: No start time - No end time                                                    | 2                                                                                  |                                                                |                                                     |                                                         |  |
| Full In Person                                                                        | Workshop                                                                           | 52509                                                          | 25                                                  | 25                                                      |  |
| Dates: Tuesday 09 Aug 2022 - 13 Sep 2022<br>Times: 12:10 PM - 2:30 PM                 |                                                                                    |                                                                |                                                     |                                                         |  |
| Room: CWE/JS5-12                                                                      |                                                                                    |                                                                |                                                     |                                                         |  |
| Dates: Tuesday 04 Oct 2022 - 25 Oct 2022                                              |                                                                                    |                                                                |                                                     |                                                         |  |
| Times: 12:10 PM - 2:30 PM                                                             |                                                                                    |                                                                |                                                     |                                                         |  |
| Room: CWE/JS5-12                                                                      |                                                                                    |                                                                |                                                     |                                                         |  |
| Override Details                                                                      |                                                                                    |                                                                |                                                     |                                                         |  |
| Override Reasons                                                                      | place in a full class Load - Allouis one                                           | off override of a student's load on to allo                    | u more then full time lead to be taken              | in a given study period                                 |  |
| Reasons for requesting override                                                       | place in a full class, Load - Allows one-                                          | on override of a student's load, e.g. to allo                  | v more than full time load to be taken              | in a given study period                                 |  |
| This full class best fits with my study and                                           | work schedule                                                                      |                                                                |                                                     |                                                         |  |
| Submit Override Request                                                               |                                                                                    |                                                                |                                                     |                                                         |  |
|                                                                                       |                                                                                    |                                                                |                                                     |                                                         |  |
| Click Submit Over                                                                     | ride Request to                                                                    | lodge request.                                                 |                                                     |                                                         |  |
|                                                                                       |                                                                                    | 0 1                                                            |                                                     |                                                         |  |
|                                                                                       |                                                                                    |                                                                |                                                     |                                                         |  |
| Submit Over                                                                           | ride Request                                                                       | Cancel                                                         |                                                     |                                                         |  |
| ou should receive a                                                                   | comfirmation me                                                                    | essage that the overi                                          | ide request was l                                   | odged successfully.                                     |  |

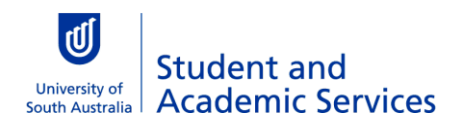

Thank you for submitting your override request. We will attempt to process your request in two working days, but over busier times it may take longer. The outcome will be sent to your student email. We appreciate your patience.

#### **Financial Accounting 1**

Subject Area / Catalogue Number Study Period ACCT 1006 Study Period 5 - 2022

**Student Details** 

Click **Return to Summary** which will display your **Override request summary** page for that study period.

Your new request should be listed there.

| Full                                     | In Person                                       | Workshop                                               | 52509                                     | 25                   | 25                           |  |  |  |
|------------------------------------------|-------------------------------------------------|--------------------------------------------------------|-------------------------------------------|----------------------|------------------------------|--|--|--|
| Dates: Tuesday 09 Aug 2022 - 13 Sep 2022 |                                                 |                                                        |                                           |                      |                              |  |  |  |
| Times: 12:10 PM - 2:30 PM                |                                                 |                                                        |                                           |                      |                              |  |  |  |
| Room: CV                                 | VE/JS5-12                                       |                                                        |                                           |                      |                              |  |  |  |
| Dates: Tu                                | esday 04 Oct 2022 -                             | 25 Oct 2022                                            |                                           |                      |                              |  |  |  |
| Times: 12                                | :10 PM - 2:30 PM                                |                                                        |                                           |                      |                              |  |  |  |
| Room: CWE/JS5-12<br>Override Details     |                                                 |                                                        |                                           |                      |                              |  |  |  |
| Overrid                                  | e Reasons                                       |                                                        |                                           |                      |                              |  |  |  |
| Full Clas<br>allow m                     | ss - Allows a student<br>ore than full time loa | to request a place in a t<br>ad to be taken in a giver | full class, Load - Allo<br>n study period | ows one-off override | of a student's load, e.g. to |  |  |  |
| Reasons                                  | s for requesting over                           | rride                                                  |                                           |                      |                              |  |  |  |
| This full                                | class best fits with n                          | ny study and work schee                                | dule                                      |                      |                              |  |  |  |
| Return to Summary                        |                                                 |                                                        |                                           |                      |                              |  |  |  |
|                                          |                                                 |                                                        |                                           |                      |                              |  |  |  |

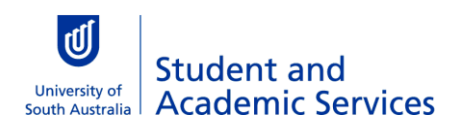

### How to Withdraw override request

| You ca                     | n withdraw your o                                                            | override reque                         | est at any point befo               | re enrolling into ar   | approved overrid         | e class. |
|----------------------------|------------------------------------------------------------------------------|----------------------------------------|-------------------------------------|------------------------|--------------------------|----------|
| <b>Login</b><br>Go to      | to myEnrolment.<br><b>Enrolment Hel</b> f                                    | <b>)</b> .                             |                                     |                        |                          |          |
|                            | ersity of<br>h Australia <b>myEnrc</b>                                       | olment                                 |                                     |                        |                          | θ        |
| Home                       | my Details 👻 my                                                              | Enrolment Advice                       | Checklist Manage my Er              | rolment my Timetable   | Summer/Winter School     | Help     |
| Click t                    | he <b>Overrides</b> but                                                      | tton.                                  |                                     |                        |                          |          |
| Unive<br>South             | ersity of<br>h Australia <b>myEnrc</b>                                       | olment                                 |                                     |                        |                          | θ        |
| Home                       | my Details 👻 my                                                              | Enrolment Advice                       | Checklist Manage my E               | nrolment my Timetable  | Summer/Winter School     | Help     |
| Enroln                     | nent Help                                                                    |                                        |                                     |                        |                          |          |
| Click on<br>The <b>Ove</b> | the following buttons for furthe<br><b>rrides</b> button will take you throu | r support.<br>Igh to another page wher | e you can apply for an override int | a course.              |                          |          |
|                            | Overrides                                                                    | Enrolment Ste                          | p by Step Guide                     | Ask Campus Central     | Terminology              |          |
|                            |                                                                              |                                        |                                     |                        |                          |          |
| Select 1<br><b>Regue</b>   | the <mark>study period</mark><br>est                                         | of the overric                         | le request you wan                  | to withdraw, then      | i click <b>Loge Over</b> | ride     |
|                            | University of<br>South Australia                                             | mvEnrol                                | ment                                |                        | P                        |          |
|                            | Home my Details                                                              | my Enrolment Advice                    | e Checklist Manage my F             | nolment my Timetable   | Summer/Winter School - H | lein     |
|                            |                                                                              |                                        |                                     |                        | Summer, Winter School 1  | icip     |
|                            | Overrides                                                                    |                                        |                                     |                        |                          |          |
| 1                          | Select relevant Study Per                                                    | riod from dropdown                     | menu                                |                        |                          |          |
| L                          | Study Period 3 - 2022                                                        | <u> </u>                               |                                     |                        |                          |          |
|                            | Study Period 5 - 2                                                           | 2022 Add/Drop [                        | Dates<br>Withdraw Date (W)          | Withdraw Fail          | Date (WF)                |          |
|                            | 12 Aug 2022                                                                  | 31 Aug 2022                            | 16 Sep 2022                         | 14 Oct 2022            | Date (m)                 |          |
|                            |                                                                              | OUEST                                  |                                     |                        |                          |          |
|                            | Please note that sub                                                         | mitting this request                   | does not guarantee accepta          | nce into a full class. |                          |          |
|                            |                                                                              |                                        | - '                                 |                        |                          |          |
|                            | Lodge Override<br>Request                                                    | e Over                                 | rride Request<br>Help               |                        |                          |          |

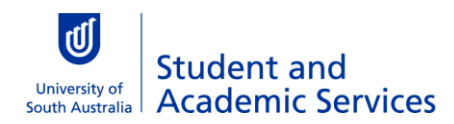

| Your <b>Override request summary</b> page will display.                                                                                      |
|----------------------------------------------------------------------------------------------------|
| Change Study Period                                                                                                    |
| New Request                                                                                                    |
| ACCT 1006 Submitted Withdraw                                                                                                    |
| Program: DArts                                                                                                    |
| Study Period: Study Period 5 - 2022                                                                                                    |
| Class(es): 52508, 52509                                                                                                    |
| Request Submission Time: 19 May 2022 04:29 PM                                                                                                |
| Override Type(s): Full Class, Load                                                                                                    |
| Reason: This full class best fits with my study and work schedule                                                                            |
| Expiry Date:                                                                                                    |
| New Request                                                                                                    |
| ACCT 1006 Submitted Withdraw                                                                                                    |
| Program: DArts                                                                                                    |
| Study Period: Study Period 5 - 2022                                                                                                    |
| Class(es): 52508, 52509                                                                                                    |
| Request Submission Time: 19 May 2022 04:29 PM                                                                                                |
| Override Type(s): Full Class, Load                                                                                                    |
| Reason: This full class best fits with my study and work schedule                                                                            |
| Expiry Date:                                                                                                    |
| The example above is a request that has been submitted by you, but not yet approved or declined by the Academic Unit Timetabler.             |
| If your request has been approved by the Academic Unit Timetabler you still have the option to <b>Withdraw</b> instead of <b>Enrol now</b> . |

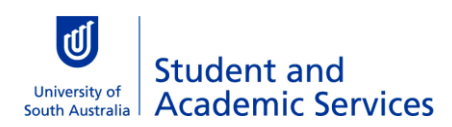

### How to enrol in an approved override

If your override request is approved you will receive an email confirmation via your student email account. Tip: you must take note of the expiry date in the email. If you don't accept the enrolment before this date you will need to lodge a new request.

| Example                                        | Example of approved Full Class Override request:                                                                                                    |  |  |  |  |  |  |  |  |
|------------------------------------------------|----------------------------------------------------------------------------------------------------|--|--|--|--|--|--|--|--|
| Class Override - Approved (Enrol Now)          |                                                                                                    |  |  |  |  |  |  |  |  |
| S                                              | Student-Systems-do-not-reply@testmail.unisa.edu.au $\bigcirc$ $\checkmark$ $\checkmark$ $\longrightarrow$ $\cdots$ To:Thu 28/04/2022 10:43 AM                                                                                                    |  |  |  |  |  |  |  |  |
|                                                | Dear                                                                                                    |  |  |  |  |  |  |  |  |
|                                                | Your class override request for Transition to Prof Practice (NURS - 3056) has been approved.                                                                                                    |  |  |  |  |  |  |  |  |
|                                                | There is one more step you must complete to enrol in this class. Please follow the instructions below or your override will expire and you will not be enrolled.                                                                                                    |  |  |  |  |  |  |  |  |
|                                                | <b>To enrol</b><br>Please login to myEnrolment go to <b>Enrolment Help</b> , then <b>Overrides</b> , select <b>Study Period</b><br>and click the <b>Full Class Override Request</b> button. Click <b>Enrol now</b> next to the approved<br>override request and your enrolment will be processed. |  |  |  |  |  |  |  |  |
|                                                | Expiry: you must enrol by 02-05-2022 or your approval will expire.                                                                                                    |  |  |  |  |  |  |  |  |
|                                                | Regards<br>UniSA Clinical & Health Sciences                                                                                                    |  |  |  |  |  |  |  |  |
| Click on the 'myEnrolment' link in the email.  |                                                                                                    |  |  |  |  |  |  |  |  |
| Login to myEnrolment.<br>Go to Enrolment Help. |                                                                                                    |  |  |  |  |  |  |  |  |
| Universit<br>South Au                          | y of<br>stralia myEnrolment e -                                                                                                    |  |  |  |  |  |  |  |  |
| Home                                           | my Details - my Enrolment Advice Checklist Manage my Enrolment my Timetable Summer/Winter School Help                                                                                                    |  |  |  |  |  |  |  |  |

| Click the <b>Overrides</b> button.      |                                                            |                                                  |                                              |                                        |                      |                        |        |
|-----------------------------------------|------------------------------------------------------------|--------------------------------------------------|----------------------------------------------|----------------------------------------|----------------------|------------------------|--------|
| University<br>South Aust                | of<br>tralia <b>my</b> l                                   | Enrolment                                        |                                              |                                        |                      |                        | 8.     |
| Home                                    | my Details 👻                                               | my Enrolment Advice                              | Checklist                                    | Manage my Enrolment                    | my Timetable         | Summer/Winter School   | Help   |
| Enrolme                                 | nt Help                                                    |                                                  |                                              |                                        |                      |                        |        |
| Click on the for<br>The <b>Override</b> | ollowing buttons for<br>s button will take yo<br>Overrides | further support.<br>u through to another page wi | nere you can apply for<br>Step by Step Guide | an override into a course.<br>Ask Camp | us Central           | Terminology            |        |
| Select the                              | e study per                                                | <b>riod</b> of the appro                         | oved overrid                                 | e, then click the                      | e Lodge Over         | <b>ride Request</b> bu | utton. |
| Un<br>So                                | niversity of<br>outh Australia                             | myEnrolm                                         | ent                                          |                                        |                      | 8 -                    |        |
| Home                                    | my Details 👻                                               | my Enrolment Advice                              | Checklist Manag                              | e my Enrolment my                      | Timetable Summer,    | Winter School Help     |        |
| Over                                    | rides                                                      |                                                  |                                              |                                        |                      |                        |        |
| Select re                               | elevant Study Per                                          | r <b>iod</b> from dropdown me                    | nu                                           |                                        |                      |                        |        |
| Study                                   | Period 5 - 2022                                            |                                                  |                                              |                                        |                      |                        |        |
| Stud                                    | y Period 5 - 2                                             | 2022 Add/Drop Dat                                | es                                           |                                        |                      |                        |        |
| Enrol                                   | By Date                                                    | Census Date                                      | Withdraw Date                                | . (W) W                                | ithdraw Fail Date (M | ( <u>F</u> )           |        |
| 12 Au                                   | ıg 2022                                                    | 31 Aug 2022                                      | 16 Sep 2022                                  | 14                                     | Oct 2022             |                        |        |
| OVERRIDE REQUEST                        |                                                            |                                                  |                                              |                                        |                      |                        |        |
| ▲ Please                                | se note that sub                                           | mitting this request doe                         | es not guarantee a                           | cceptance into a full o                | class.               |                        |        |
|                                         | Lodge Override<br>Request                                  | e Overrid                                        | e Request<br>lelp                            |                                        |                      |                        |        |

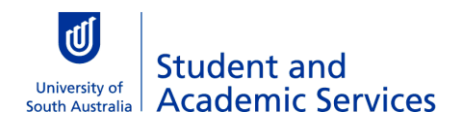

| Click Enrol now next                                                                                                    | to the override                                                                                                    | e request y   | ou want to enro        | l in.         |                      |      |  |  |
|----------------------------------------------------------------------------------------------------|----------------------------------------------------------------------------------------------------|---------------|------------------------|---------------|----------------------|------|--|--|
| ACCT 1006                                                                                                    | Appr                                                                                                    | oved          |                        |               | Withdraw Enro        | now  |  |  |
| Program: DArts                                                                                                    |                                                                                                    |               |                        |               |                      |      |  |  |
| Study Period: Study Period 5 - 2022                                                                                          |                                                                                                    |               |                        |               |                      |      |  |  |
| Class(es): 52508, 52509                                                                                                    | Class(es): 52508, 52509                                                                                                    |               |                        |               |                      |      |  |  |
| Request Submission T                                                                                                    | <b>ime: 1</b> 9 May 2022                                                                                                    | 04:29 PM      |                        |               |                      |      |  |  |
| Override Type(s): Full                                                                                                    | Class, Load                                                                                                    |               |                        |               |                      |      |  |  |
| Reason: The course coo                                                                                                    | ordinator has appro                                                                                                    | oved your red | quest to enter this fo | ull class.    |                      |      |  |  |
| Expiry Date: 23 May 20                                                                                                    | 022 12:00 AM                                                                                                    |               |                        |               |                      |      |  |  |
| You have successfully enrolled in<br>If your Override request has been<br>request denied.<br>To make a new request click the | You have successfully enrolled in the Override Classes. Check <i>Manage my Enrolment</i> to confirm the classes are enrolled. If your Override request has been set to <b>Pending</b> this may take <b>3-5 business days</b> to provide you with either an approval for enrolment or to have your request denied. |               |                        |               |                      |      |  |  |
| 6 Request(s) found<br>Change Study Period<br>New Request<br>ACCT 1006                                                        | Enrolled                                                                                                    |               |                        |               |                      |      |  |  |
| Program: DArts                                                                                                    |                                                                                                    |               |                        |               |                      |      |  |  |
| stuay renoa: stuay Perioa 5 - 20                                                                                             | Study Period: Study Period 5 - 2022                                                                                                    |               |                        |               |                      |      |  |  |
| Go to <b>Manage my E</b>                                                                                                    | nrolment to se                                                                                                    | ee the class  | es against your e      | enrolment sun | nmary.               |      |  |  |
| University of<br>South Australia myEr                                                                                        | nrolment                                                                                                    |               |                        |               |                      | 8 -  |  |  |
| Home my Details 👻                                                                                                    | my Enrolment Advice                                                                                                    | Checklist     | Manage my Enrolment    | my Timetable  | Summer/Winter School | Help |  |  |

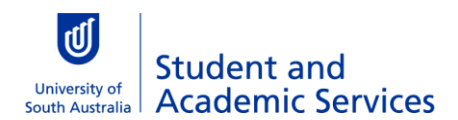

Select the correct  $\ensuremath{\textit{study period}}$  from the drop down menu.

A summary of your enrolments for that study period will display, including the overridden course you just enrolled in.

|            | Program DDAR - DArts (Undergraduate) |                                     |                 |           |                                                                                                    |  |  |  |  |
|------------|--------------------------------------|-------------------------------------|-----------------|-----------|----------------------------------------------------------------------------------------------------|--|--|--|--|
| Add course |                                      |                                     |                 |           |                                                                                                    |  |  |  |  |
|            | Course                               | Title                               | Class<br>Number | Component | Notes                                                                                                    |  |  |  |  |
|            | АССТ<br>1006                         | Financial Accounting 1              | <u>52508</u> 🖻  | Prep      | This is an online preparatory<br>component for all students to<br>undertake during week 0. Students wil<br>be required to access the online<br>resources anytime during week 0 for<br>this course to prepare for week 1<br>classes. |  |  |  |  |
|            |                                      |                                     | <u>52509</u> ₪  | Workshop  |                                                                                                    |  |  |  |  |
|            | HLTH 1013                            | Fitness and Lifestyle<br>Management | <u>50994</u> 🗗  | Workshop  |                                                                                                    |  |  |  |  |

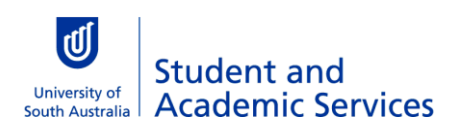

### What if your request is declined?

If your override request is declined you will receive an email to your student email account to advise you.

| Example                                                                                                  | Example of declined Full Class Override request:                                                                                                    |  |  |  |  |  |                        |
|----------------------------------------------------------------------------------------------------|----------------------------------------------------------------------------------------------------|--|--|--|--|--|------------------------|
| Class                                                                                                    | override - Declined                                                                                                    |  |  |  |  |  |                        |
| s                                                                                                    | Student-Systems-do-not-reply@testmail.unisa.edu.au $\bigcirc$ $\bigcirc$ $\bigcirc$ $\longrightarrow$ To:Fri 29/04/2022 10:01 AM                                                                                                    |  |  |  |  |  |                        |
| Dear<br>Your class override request for Intro Evid based Pr Rsch HSc (HLTH - 1049) has been<br>declined. |                                                                                                    |  |  |  |  |  |                        |
|                                                                                                    |                                                                                                    |  |  |  |  |  | Timetabler's Comments: |
|                                                                                                    | Your request has been declined as you do not meet the pre-requisites for this course.                                                                                                    |  |  |  |  |  |                        |
|                                                                                                    | Regards,<br>UniSA Allied Health & Human Performance                                                                                                    |  |  |  |  |  |                        |
| lf you ha<br>to enrol<br>wanted<br>program                                                               | aven't already enrolled into your second choice classes, you should do so now. If you are unable<br>in any alternative classes, you will need to contact the School Office that owns the class you<br>to enrol in. If this is different from your Home School Office (ie the School that owns your<br>a), you may also want to contact them to discuss alternatives for your study plan. |  |  |  |  |  |                        |

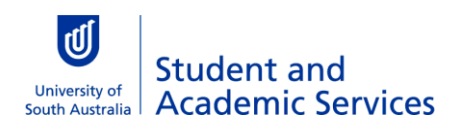

### How to view existing override requests

You can view the status of your submitted override requests at any time.

| <b>Login</b> to myEnrolm<br>Go to <b>Enrolment</b>                         | ient.<br><b>Help</b> .                               |                          |                                |                                        |                      |        |
|----------------------------------------------------------------------------|------------------------------------------------------|--------------------------|--------------------------------|----------------------------------------|----------------------|--------|
| University of<br>South Australia My                                        | /Enrolment                                           |                          |                                |                                        |                      | 8 -    |
| Home my Details 👻                                                          | my Enrolment Advice                                  | Checklist                | Manage my Enrolment            | my Timetable                           | Summer/Winter School | Help   |
| Click the <b>Override</b>                                                  | <b>s</b> button.                                     |                          |                                |                                        |                      |        |
| University of<br>South Australia my                                        | /Enrolment                                           |                          |                                |                                        |                      | 8 -    |
| Home my Details 👻                                                          | my Enrolment Advice                                  | Checklist                | Manage my Enrolment            | my Timetable                           | Summer/Winter School | Help   |
| Enrolment Help                                                             |                                                      |                          |                                |                                        |                      |        |
| Click on the following buttons for The <b>Overrides</b> button will take y | or further support.<br>/ou through to another page w | here you can apply for a | an override into a course.     |                                        |                      |        |
| Overrides                                                                  | Enrolment                                            | Step by Step Guide       | Ask Camp                       | us Central                             | Terminology          |        |
| Select the <b>study ne</b>                                                 | riod of the appr                                     | oved override            | then click the                 |                                        | rride Request        | outton |
| university of                                                              |                                                      |                          | e, then the the                |                                        |                      |        |
| South Australia                                                            | myEmom                                               | lent                     |                                |                                        | • •                  |        |
| Home my Details 👻                                                          | my Enrolment Advice                                  | Checklist Manage         | e my Enrolment my <sup>-</sup> | Timetable Summe                        | r/Winter School Help |        |
| Overrides                                                                  |                                                      |                          |                                |                                        |                      |        |
| Select relevant Study P                                                    | eriod from dropdown me                               | nu                       |                                |                                        |                      |        |
| Study Period 5 - 2022                                                      | k × .                                                |                          |                                |                                        |                      |        |
| Study Period 5 -                                                           | 2022 Add/Drop Da                                     | tes                      |                                |                                        |                      |        |
| Enrol By Date                                                              | Census Date<br>31 Aug 2022                           | Withdraw Date            | . <b>(W) W</b> i<br>14         | <b>thdraw Fail Date (1</b><br>Oct 2022 | WE)                  |        |
| OVERRIDE R                                                                 | EQUEST                                               |                          |                                |                                        |                      |        |
| ▲ Please note that su                                                      | bmitting this request do                             | es not guarantee a       | cceptance into a full o        | class.                                 |                      |        |
| Lodge Overric<br>Request                                                   | le Overric                                           | e Request<br>lelp        |                                |                                        |                      |        |

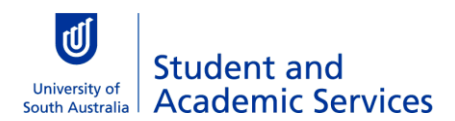

| Your <b>Override request summary</b> page will display.                                                                                                    |          |  |  |  |  |  |  |
|----------------------------------------------------------------------------------------------------|----------|--|--|--|--|--|--|
| You can view the various statuses of your override requests, as well as expiry dates etc.                                                                                                    |          |  |  |  |  |  |  |
| <b>Expiry Date:</b> if your request has been approved there will be an expiry date you must enrol by. After this date the <b>Enrol now</b> button will disappear and you will need to lodge the request again. |          |  |  |  |  |  |  |
| COMP 4010 Enrolled then Dropped                                                                                                    |          |  |  |  |  |  |  |
| Program: BPrimaryEducation(H)                                                                                                    |          |  |  |  |  |  |  |
| Study Period: Study Period 5 - 2022                                                                                                    |          |  |  |  |  |  |  |
| Class(es): 51955, 51954                                                                                                    |          |  |  |  |  |  |  |
| Request Submission Time: 29 Apr 2022 10:48 AM                                                                                                    |          |  |  |  |  |  |  |
| Override Type(s): Full Class                                                                                                    |          |  |  |  |  |  |  |
| Reason:                                                                                                    |          |  |  |  |  |  |  |
| Expiry Date: 29 Apr 2022 12:00 AM                                                                                                    |          |  |  |  |  |  |  |
| EDUC 1018 Expired                                                                                                    |          |  |  |  |  |  |  |
| Program: DArts                                                                                                    |          |  |  |  |  |  |  |
| Study Period: Study Period 5 - 2022                                                                                                    |          |  |  |  |  |  |  |
| Class(es): 50664                                                                                                    |          |  |  |  |  |  |  |
| Request Submission Time: 29 Apr 2022 10:03 AM                                                                                                    |          |  |  |  |  |  |  |
| Override Type(s): Load                                                                                                    |          |  |  |  |  |  |  |
| Reason: ydu                                                                                                    |          |  |  |  |  |  |  |
| Expiry Date: 16 May 2022 12:00 AM                                                                                                    |          |  |  |  |  |  |  |
| EDUC 1089 Submitted                                                                                                    | Withdraw |  |  |  |  |  |  |
| Program: BPrimaryEducation(H)                                                                                                    |          |  |  |  |  |  |  |
|                                                                                                    |          |  |  |  |  |  |  |

#### Status:

- **Submitted:** lodged by you but not yet processed by Academic Unit Timetabler.
- **Approved:** School Timetabler has approved override request and you are able to enrol by selecting 'Enrol now' button.
- Declined: School Timetabler has declined your override request.
- **Pending:** The School are needing further time to confirm the outcome for the request.
- Withdrawn: override request was withdrawn by you.
- **Expired:** override request was approved but has now expired. You will need to lodge an override request again if you still want to enrol in this class.

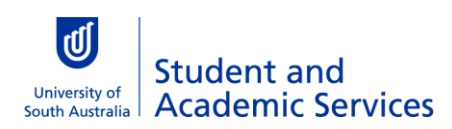

### **Frequently Asked Questions**

## Should I enrol in my second choice class as well as lodging an override request?

If you are concerned about missing other options if your override request is not approved, then you should enrol in your second choice class(es) as well as lodge the override request.

If you enrol in the same course (but different class) as your override, you will be automatically swapped to your approved classes when you process your override enrolment. However, if you enrol in a different course to your override request, this will not be automatically dropped. It is your responsibility to drop it if your override request is approved.

#### How long will my override take to process?

As soon as you submit your override request an email will go to the School Timetabler with the details of your request. The School will aim to respond to your request within two business days, but over busy times this may take longer. Check your student email account regularly whilst waiting for an override to be approved. If it is approved you will be given a limited amount of time to enrol before the approval expires. This is usually two business days, but may be shorter depending on the demand for the class and how close it is to the study period Census Date.

#### Up to what date can I lodge a full class override request?

You can lodge a full class override request up until the study period **Census Date**. However, you will be unable to enrol in an approved request after Census Date. Therefore, if your override request is lodged just before or on Census Date the turnaround time to have it processed and then enrol will be short. It's not recommended to lodge a request on Census Date as it's unlikely to be processed in time.

#### My override was approved but has now expired. What should I do?

If your override request is approved there will be a limited amount of time for you to enrol before the approval expires. If it expires the **Enrol now** button will disappear and you will need to lodge the request again.

#### Glossary

Please follow this link <u>HERE</u> to view the full Glossary of University Terms for UniSA.